# 实验五: 基于 MPC 的双容水箱液位预测控制实验

### 实验目的

(1) 了解预测控制 MPC 基本原理

(2) 基于 Matlab 的 MPC 控制器实现二阶系统——双容水箱的液位定值控制

#### 实验原理

模型预测控制算法是一类以数学模型为基础的计算机控制算法,采用在线滚动优化策略和反馈自校正方法,能有效地克服被控对象的时变性、非线性、时滞性及耦合性等因素的影响,从而达到预期的控制目标。模型预测控制在实现过程中有3个关键步骤,分别是预测模型、滚动优化和反馈校正。

**预网模型:**预测模型是模型预测控制的基础,其主要功能是根据对象的 历史信息和未来输入,预测系统未来的输出,状态方程、传递函数都可以作为预 测模型。对于线性时不变系统,阶跃响应、脉冲响应这类非参数模型,可以直接 作为预测模型使用。

② 遠动优化:模型预测控制通过某一性能指标的最优来确定控制作用,但 优化不是一次离线进行,而是反复在线进行的。

③ 反馈校正:为了防止模型失配或者环境干扰引起控制对理想状态的偏离,在新的采样时刻,首先检测对象的实际输出,并利用这一实时信息对基于模型的预测结果进行修正,然后再进行新的优化。

动态矩阵控制 DMC 算法是一种基于被控对象单位阶跃响应的模型预测控制算法。通过反馈校正和滚动优化计算当前和未来时刻的控制量,使输出响应符合预先设定的参考轨迹运行。当 DMC 在线实施时,只涉及模型参数 *a<sub>i</sub>*、控制参数 *d<sub>i</sub>*和校正参数 *h<sub>i</sub>*,除了校正参数 *h<sub>i</sub>*可由设计者自由选取,模型参数 *a<sub>i</sub>*取决于对象阶跃响应特性及采样周期的选择,控制参数 *d<sub>i</sub>*取决于模型参数 *a<sub>i</sub>*及优化性能指标,它们都是设计的结果而非直接可调参数。所以对于一般的被控对象,DMC 通常使用试凑法结合仿真,对设计参数进行整定。

### 实验内容

(1) 建立双容水箱液位控制二阶系统,用阶跃响应测试法得到以系统 TANK3 液 位高度为受控对象的数学模型,具体方法参见实验一。

$$G(s) = \frac{5e^{-10s}}{300s+1}$$

(2) 设计用于该模型控制的模型预测控制器,并在 Simulink 环境下启用该控制器 控制水箱设备。

Simulink 模型预测工具箱有 MPC 控制器,直接可以调用。

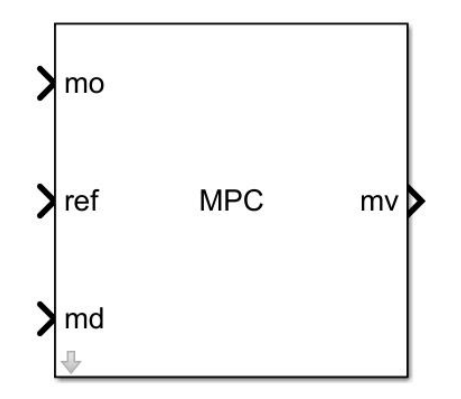

图 5-1 Matlab 工具箱 MPC 控制器

MPC 控制器说明如下:

Mo(measured output): 当前可测量的输出信号,实验中为水箱3的液位高度 实测值;

Ref(Reference signa):参考信号,实验中为水箱3的液位高度设定值;

Md(optional measured disturbance signa): 可选的测量干扰信号,本次实验不施加干扰;

**Mv**(optimal manipulated variables):最优操纵变量,实验中为控制器输出 给执行机构的控制信号;

### 实验步骤

① 搭建双容水箱液位控制系统,开连通阀1、泄露阀3,关其他各阀。运行 Matlab,打开桌面 TTS20\model prediction.slx。

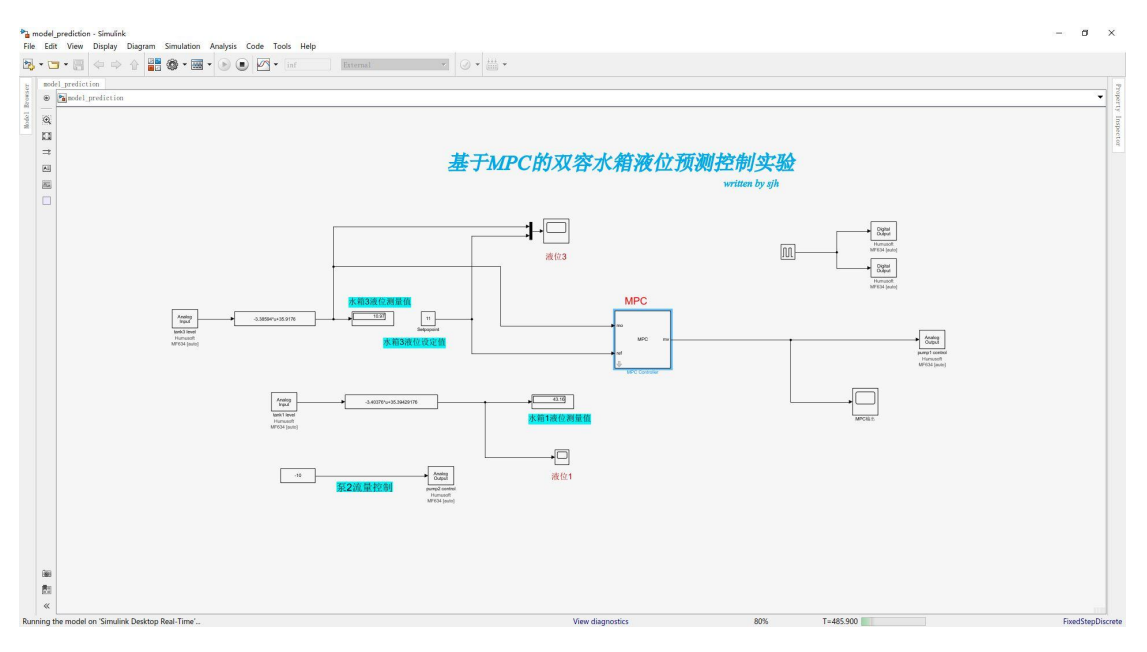

图 5-2 控制程序界面

② 直接使用由实验一测得的二阶系统动态特性曲线,可以用广义一阶惯性 环节加纯滞后近似得到其开环传递函数:

$$G(s) = \frac{5e^{-10s}}{300s+1}$$

③ 在 Matlab 命令窗口输入: G=tf(5,[300 1],'iodelay',10),回车。然后输入 mpcDesigner,回车,弹出 MPC 控制器设计界面。如图 5-3。

Continuous-time transfer function.

| 📣 MPC Designe                     | r                |                   |                 |                      | and                |                      |                        |                        | 9 <u>—9</u> |    | ×   |
|-----------------------------------|------------------|-------------------|-----------------|----------------------|--------------------|----------------------|------------------------|------------------------|-------------|----|-----|
| MPC DESIG                         | NER              | TUNI              | ١G              | 视图                   |                    | <b>H</b> HRR         | XXXXX                  |                        | i 9         | 6  | ? 💿 |
|                                   | MPC              | ĴĴ                | Л<br>Ma         | Ve                   |                    |                      |                        | Re                     |             |    |     |
| Open Save<br>Session Session      | MPC<br>Structure | I/O<br>Attributes | Import<br>Plant | Import<br>Controller | Plot<br>Scenario 🔻 | Edit<br>✓ Scenario ▼ | Compare<br>Controllers | Export<br>Controller 👻 |             |    |     |
| FILE                              | STRU             | CTURE             | IM              | PORT                 | SCEN               | NARIO                | RE                     | SULT                   |             |    |     |
| Data Browser                      | •                |                   |                 |                      |                    |                      |                        |                        |             |    |     |
| <ul> <li>✓ Controllers</li> </ul> |                  |                   |                 |                      |                    |                      |                        |                        |             |    |     |
| ✓ Scenarios                       |                  | ·                 | - 1             | a mlant              |                    |                      |                        |                        | 5 V (C      | -h |     |

#### 图 5-3 MPC 控制器设计界面

④ 在弹出的界面选择"MPC Structure",选择受控对象模型(G),采样时间建议设置为 5s,如下图 5-4 所示。点击"Define and Import"。

| MPC Designer                         |                               | Define MPC Structure By Importing                                                                                                    |                |
|--------------------------------------|-------------------------------|----------------------------------------------------------------------------------------------------|----------------|
| MPC DESIGNER                         | TUNING                        | MPC Structure                                                                                                    | 6 🗗 🕐 🖸        |
| Open Save<br>Session Session<br>FILE | I/O Import<br>Plant<br>JRE IN | O         Measured Disturbances           Serpoints<br>(reference)         MPC           O         Unmeasured Disturbances           O         Unmeasured Disturbances     | 7              |
| ✓ Plants     1                       |                               | Select a plant model or an MPC controller from MATLAB Wo                                                                                                    |                |
|                                      |                               | Select Name Type Order Inputs Outputs<br>G G tf 1 1 1<br>2<br>Controller Sample Time 3<br>Specify MPC controller sample time 5                                             |                |
| ✓ Controllers                        |                               | Assign plant i/o channels to desired signal types:                                                                                                    |                |
| ✓ Scenarios                          |                               | Manipulated variable (MV) channel indices:       1         Measured disturbance (MD) channel indices:       1         Unmeasured disturbance (UD) channel indices:       1 |                |
|                                      |                               | Measured output (MO) channel indices: 1 Unmeasured output (UO) channel indices:                                                                                            |                |
| o get started, select "MPC Stru      | icture <sup>-</sup> to impor  | Cancel Help                                                                                                    | channel types. |

#### 图 5-4 MPC 结构设计

⑤ 切换到"TUNING"页,预测时域输入 300,控制时域输入 10,回车。视

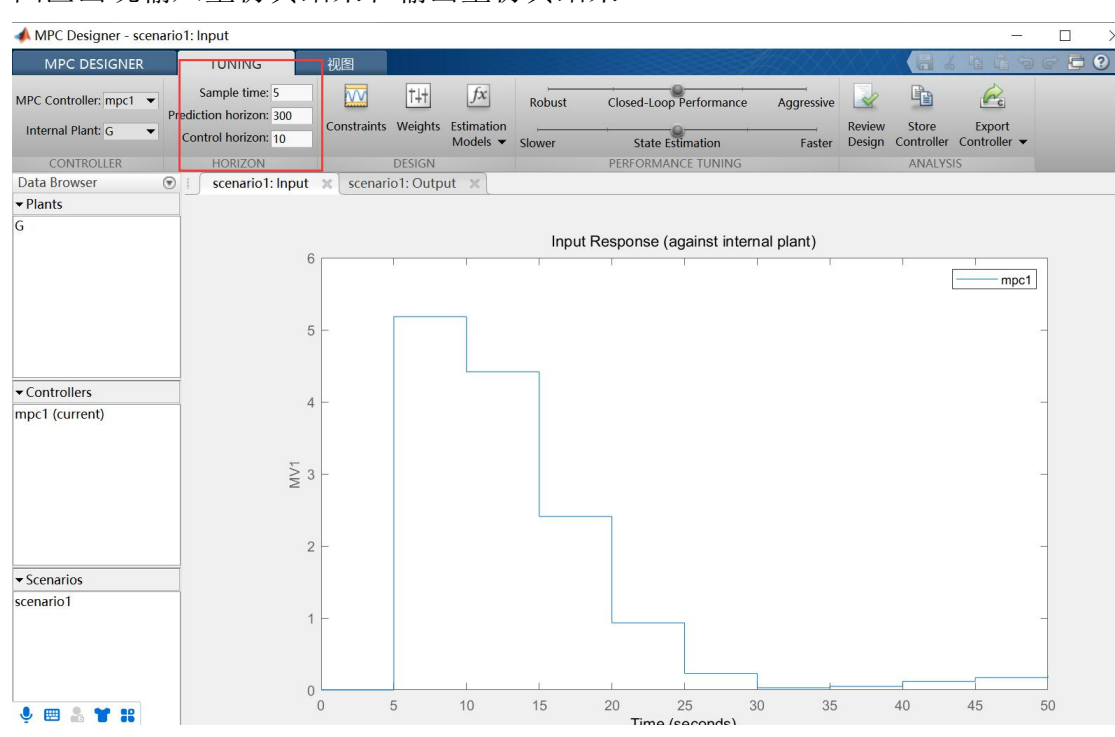

## 图区出现输入量仿真结果和输出量仿真结果。

图 5-5 输入量模拟结果

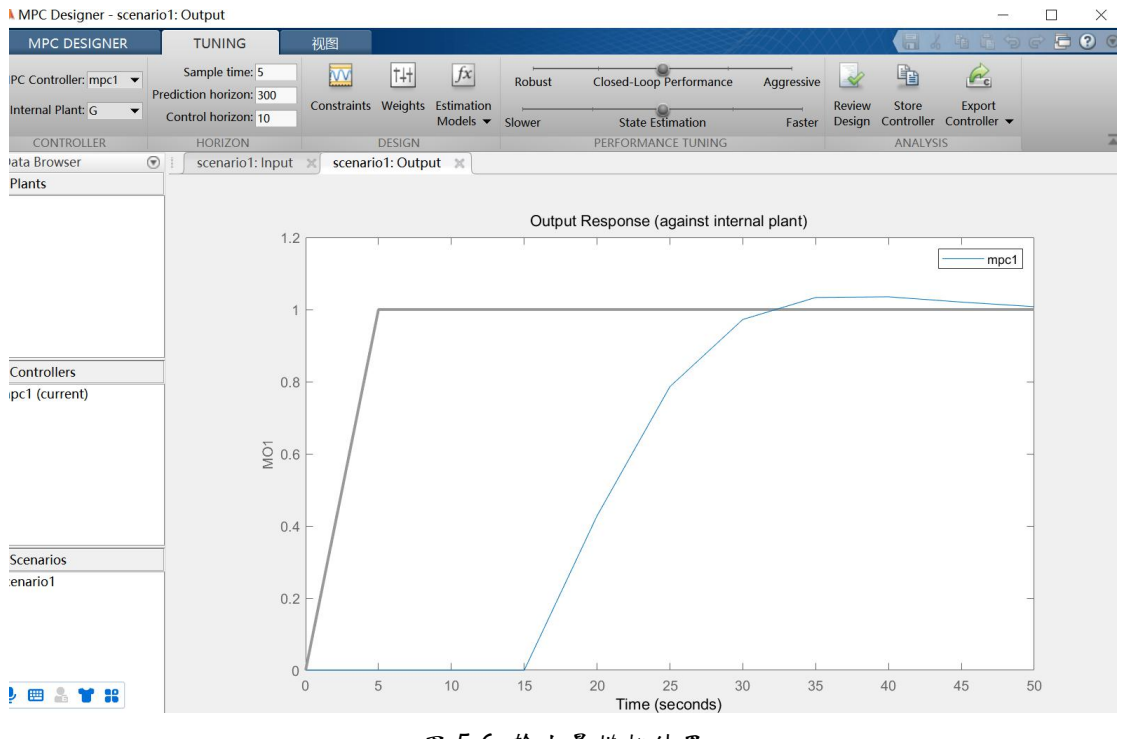

图 5-6 输出量模拟结果

⑥ 点击"Weight",设置输入权值为 0.1, Rate Weight 为 0,输出权值默 认为 1,如下图 5-7 所示。

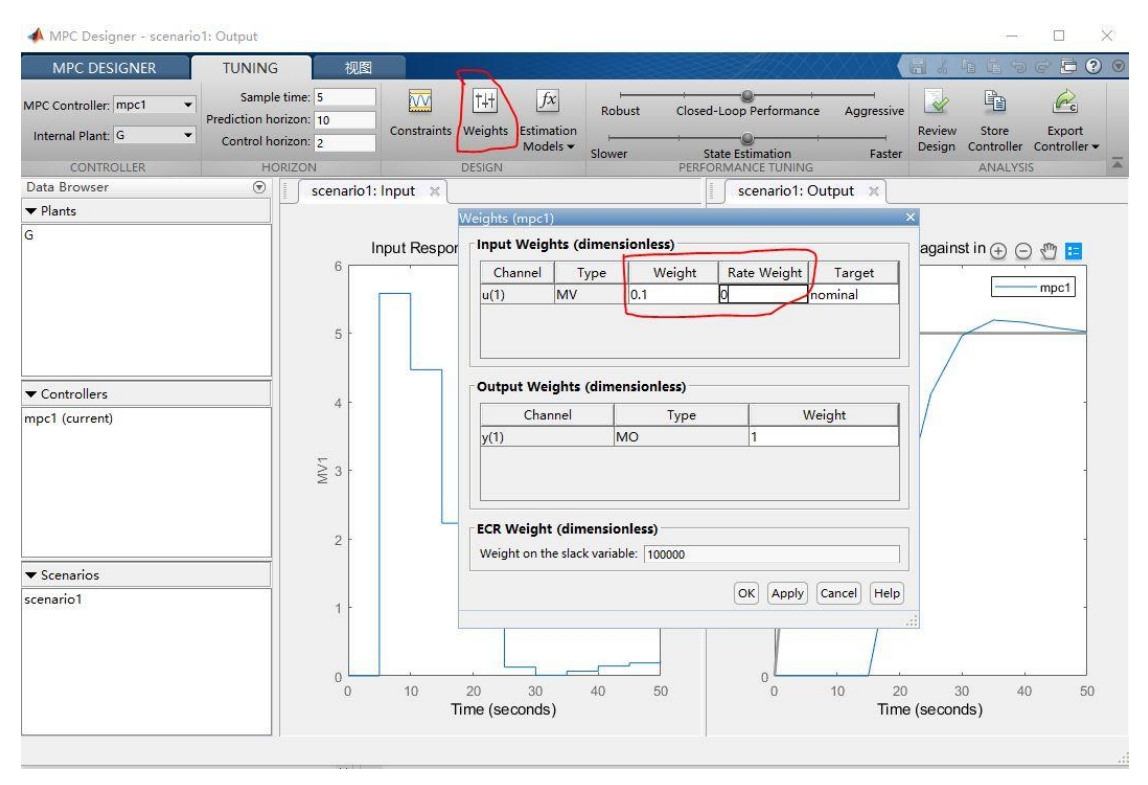

图 5-7 权值设置

⑦ 点击"MPC DESIGNER"——"Edit Scenario"——"Simulation duration"设置为 500,其他保持默认值。点击"OK"。

| MPC Designer - scenario1: Output                                                                                                    | — 🗆 X                                                                                                    |
|----------------------------------------------------------------------------------------------------|----------------------------------------------------------------------------------------------------|
| MPC DESIGNER     TUNING     视图       Open Save     MPC     VO     Import     Import     Plot     Edit       Session Structure Attributes     Plant     Controller     Scenario     Controller       FILE     STRUCTURE     IMPORT     Scenario1: Output     2       Data Browser     Import     Imput     scenario1: Output     2 | Simulation Secenario: scenario1    Simulation Settings  Plant used in simulation: Default (controller internal model)  Simulation duration (seconds) [500]  Run open-loop simulation 3 Use unconstrained MPC  Preview references (look ahead) Preview measured disturbances (look ahead) |
|                                                                                                    | Reference Signals (setpoints for all outputs)         Channel       Name       Nominal       Signal       Size       Time       Period         r(1)       Ref of M       0       Step       1       1         Output Disturbances (added at MO channels)                                 |
| Controllers     mpc1 (current)                                                                                                    | Channel         Name         Nominal         Signal         Size         Time         Period           y(1)         MO1         0         Consta                                                                                                    |
| Q 0.6 -                                                                                                    | Channel         Name         Nominal         Signal         Size         Time         Period           u(1)         MV1         0         Consta ~                                                                                                    |
| ▼ Scenarios                                                                                                    | lin.                                                                                                    |

图 5-8 仿真时域设置

⑧ 若仿真结果满意,则保存控制器设置。如下图 5-9 所示,点击"Save Session",保存至默认路径,名字选择默认即可。点击"Export Controller",选择第一项"Export Controller"。

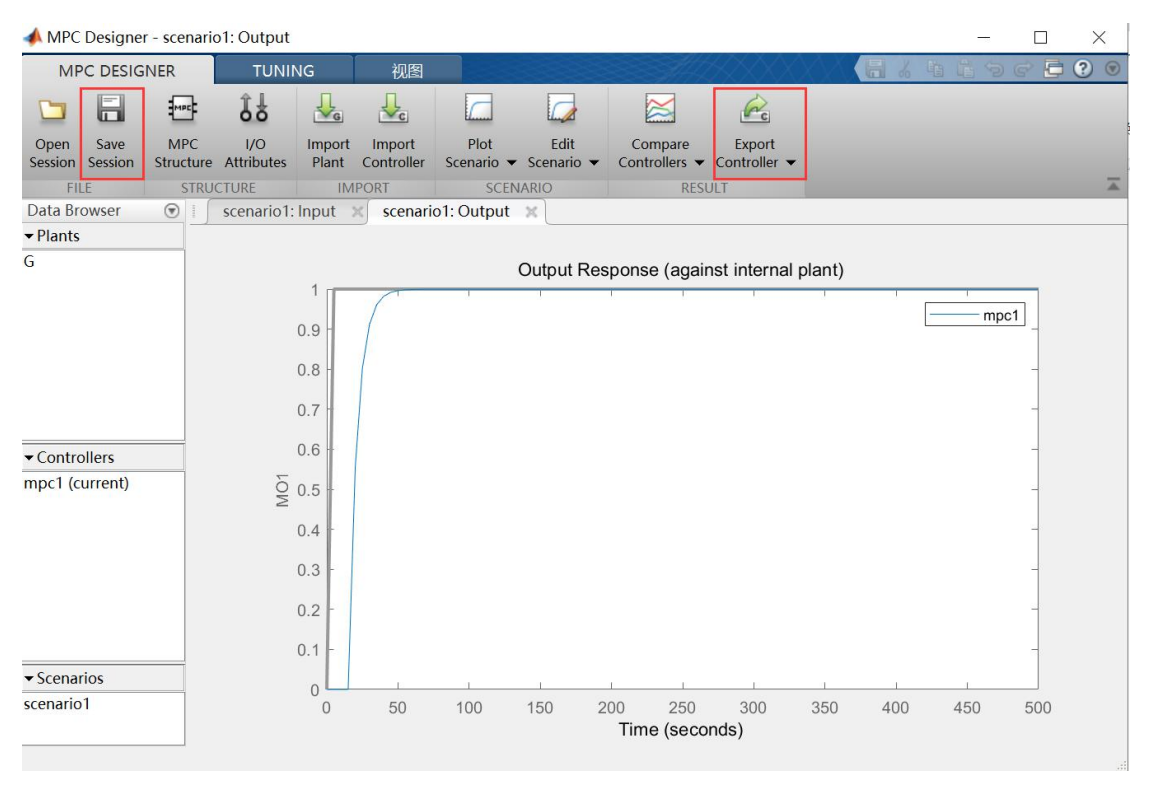

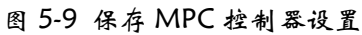

⑨ 双击 simulink 控制程序"model\_prediction"界面内的 MPC 控制器, 按如下设置采样时间和预测时域, 点击 "OK"。

| Block Parameters: MPC Controller                                                                                 | >                       |
|----------------------------------------------------------------------------------------------------|-------------------------|
| MPC (mask) (link)                                                                                                |                         |
| The MPC Controller block lets you design and simulate a mode<br>defined in the Model Predictive Control Toolbox. | l predictive controller |
| Parameters                                                                                                    |                         |
| MPC Controller mpc1                                                                                              | Design                  |
| Initial Controller State                                                                                         | Review                  |
| Block Options                                                                                                    |                         |
| General Online Features Default Conditions Others                                                                |                         |
| Controller Information                                                                                           |                         |
| Sample time 5 Prediction Horiz                                                                                   | zon 300                 |
| Plant Input Signal Sizes                                                                                         |                         |
| Number of manipulated variables 1                                                                                |                         |
| Number of unmeasured disturbances 0                                                                              |                         |
| Plant Output Signal Sizes                                                                                        |                         |
| Number of measured outputs 1                                                                                     |                         |
| Number of unmeasured outputs 0                                                                                   |                         |
| No. dram                                                                                                    |                         |
|                                                                                                    |                         |
|                                                                                                    |                         |
| OK Cance                                                                                                    | el Help Apply           |

图 5-10 程序中 MPC 控制器设置

10 TANK3 液位设定值为 9,编译程序并运行,建立初稳态后,设定值由 9 阶跃为 10,待系统重新进入稳态后,双击 TANK3 液位示波器观察系统输出曲线。参考曲线如下图 5-11 所示。

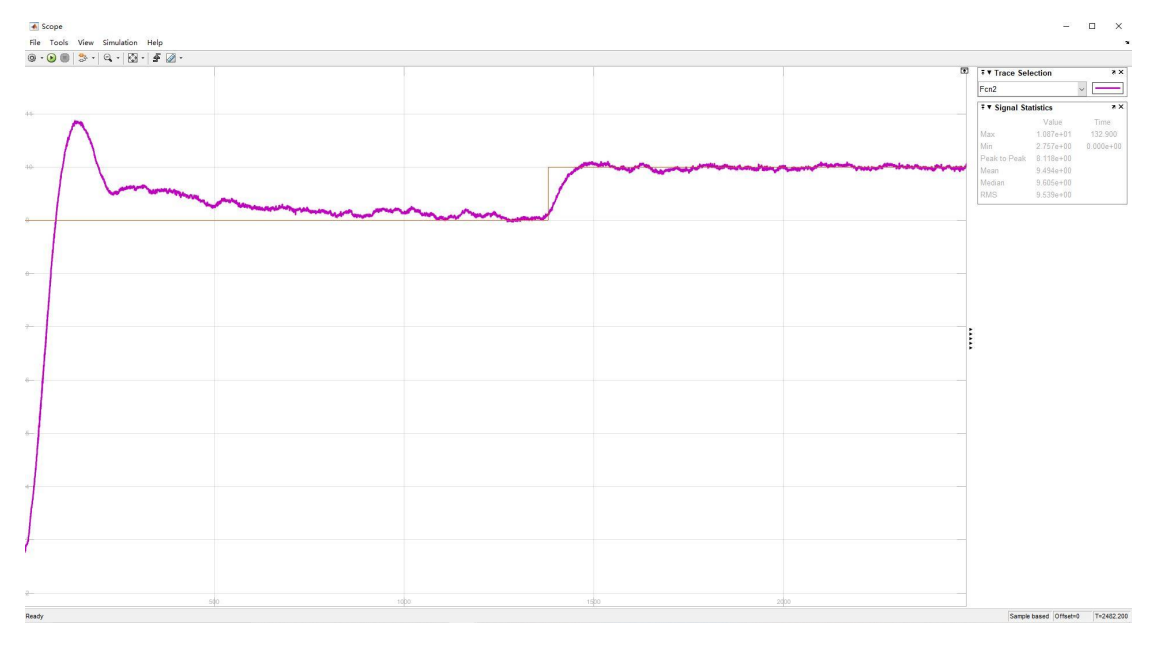

图 5-11 TANK3 液位输出变化曲线

 模型预测控制在线计算由初始化模块与实时模块组成,初始化模块是在投入运行的第一步检测对象的实际输出 y(k),并把它设定为预测初值 ŷ<sub>0</sub>(k+i|k),i=1,2,...,N,从这里可以看出,过程在系统投入运行前必须处于相对 稳定的状态,否则在投入运行时会引起波动。

## 注意:

- > 预测时域 P 设置须大于等于控制时域 M (P≥M);
- ▶ M 增大不利于系统稳定性, M 减小使灵活性变弱;
- ▶ 采样时间越小,控制越及时,但会增加控制的计算量和存储量;
- > 实际被控过程存在大量非线性、时变性等不确定原因,基于模型的预测不可 能完全准确地与实际被控过程相符;
- ▶ "Rate Weight"越大,系统柔性越好,鲁棒性变好,但快速性变差;
- ▶ 综上所述, MPC 控制器的参数整定可综合试凑与仿真,观察对已确定数学 模型的系统输出量变化,并且最佳参数不是唯一的。

# 实验报告

- (1) 附实验中采集曲线,并记录此时响应曲线对应的 MPC 参数设置,分析实际 中使用 MPC 控制器的控制效果受哪些因素影响?可查阅资料给出说明。
- (2) 与 PID 控制比较, MPC 控制有什么优缺点? 可查阅资料给出说明。

# 附录 实验参考结果曲线

## 例 1 ——MPC 参数设置及 TANK3 液位变化曲线

| 📣 MPC Designer - scenario1: Output                             |                                                                                                    | – 🗆 X                                                                                                    |
|----------------------------------------------------------------|----------------------------------------------------------------------------------------------------|----------------------------------------------------------------------------------------------------|
| MPC DESIGNER TUNING                                            | 视图                                                                                                    |                                                                                                    |
| MPC Controller: mpc1   Internal Plant: mpc1_pla  CONTROLLER HO | ime: 5<br>zon: 12<br>zon: 4<br>IZON DESIGN Estimation Models • Slower State PERFORMER                                                   | Loop Performance Aggressive Review Store Export<br>tete Estimation Faster Design Controller Controller V<br>MAANCE TUNING ANALYSIS |
| Data Browser                                                   | scenario1: Input ×                                                                                                    | scenario1: Output 🛪                                                                                                    |
| ▼ Plants                                                       |                                                                                                    |                                                                                                    |
| mpc1_plant                                                     | 2.5 [mput Response (against internal plant)<br>2.5 [mmut Response (against internal plant)<br>2 [mmut Response (against internal plant) | Output Response (against internal plant)                                                                                           |
| ▼ Controllers                                                  |                                                                                                    |                                                                                                    |
| mpc1 (current)                                                 | 1.5 · · · · · · · · · · · · · · · · · · ·                                                                                               | 0.8<br>0.4                                                                                                    |
| ▼ Scenarios<br>scenario1                                       | 0.5<br>0<br>0<br>50<br>Time (seconds)                                                                                                   | 0.2<br>0<br>0<br>50<br>100<br>150<br>200<br>Time (seconds)                                                                         |
| Weights (mo                                                    | -1)                                                                                                    | x.                                                                                                    |

Input Weights (dimensionless)ChannelTypeWeightRate WeightTargetu(1)MV0.20.4nominal控制权参考轨迹参数

### Output Weights (dimensionless)

| Channel         | Туре        | Weight |
|-----------------|-------------|--------|
| y(1)            | MO          | 1      |
|                 |             | 误差权    |
| 2               |             |        |
| CR Weight (dime | ensionless) |        |

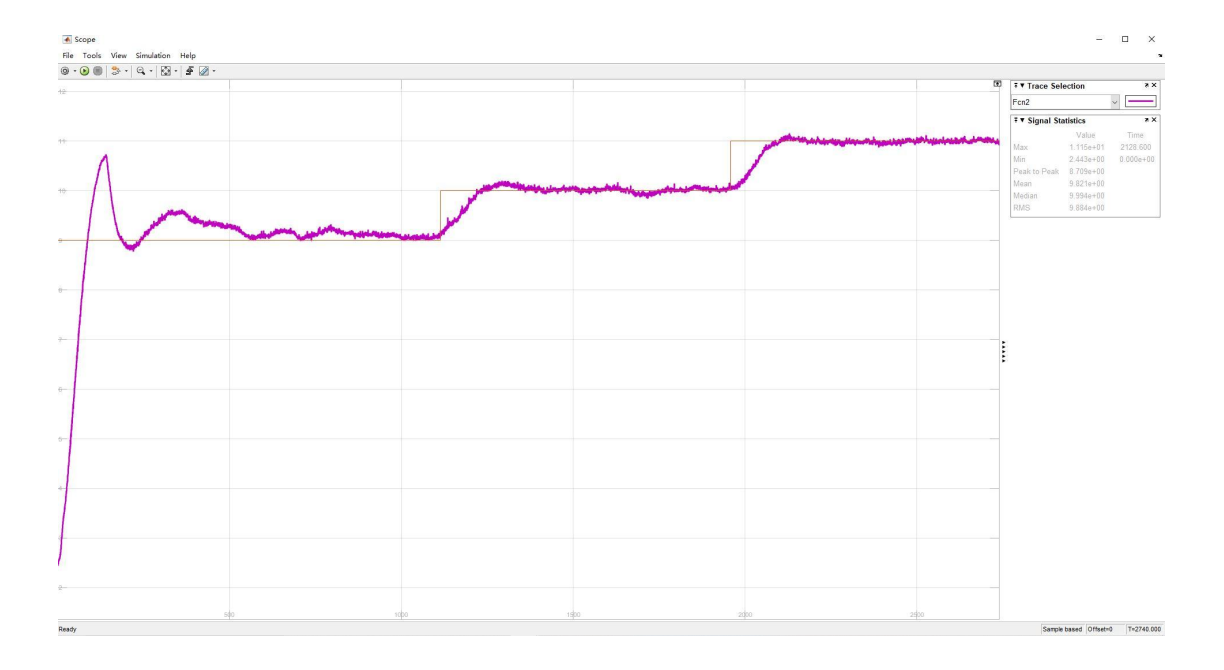

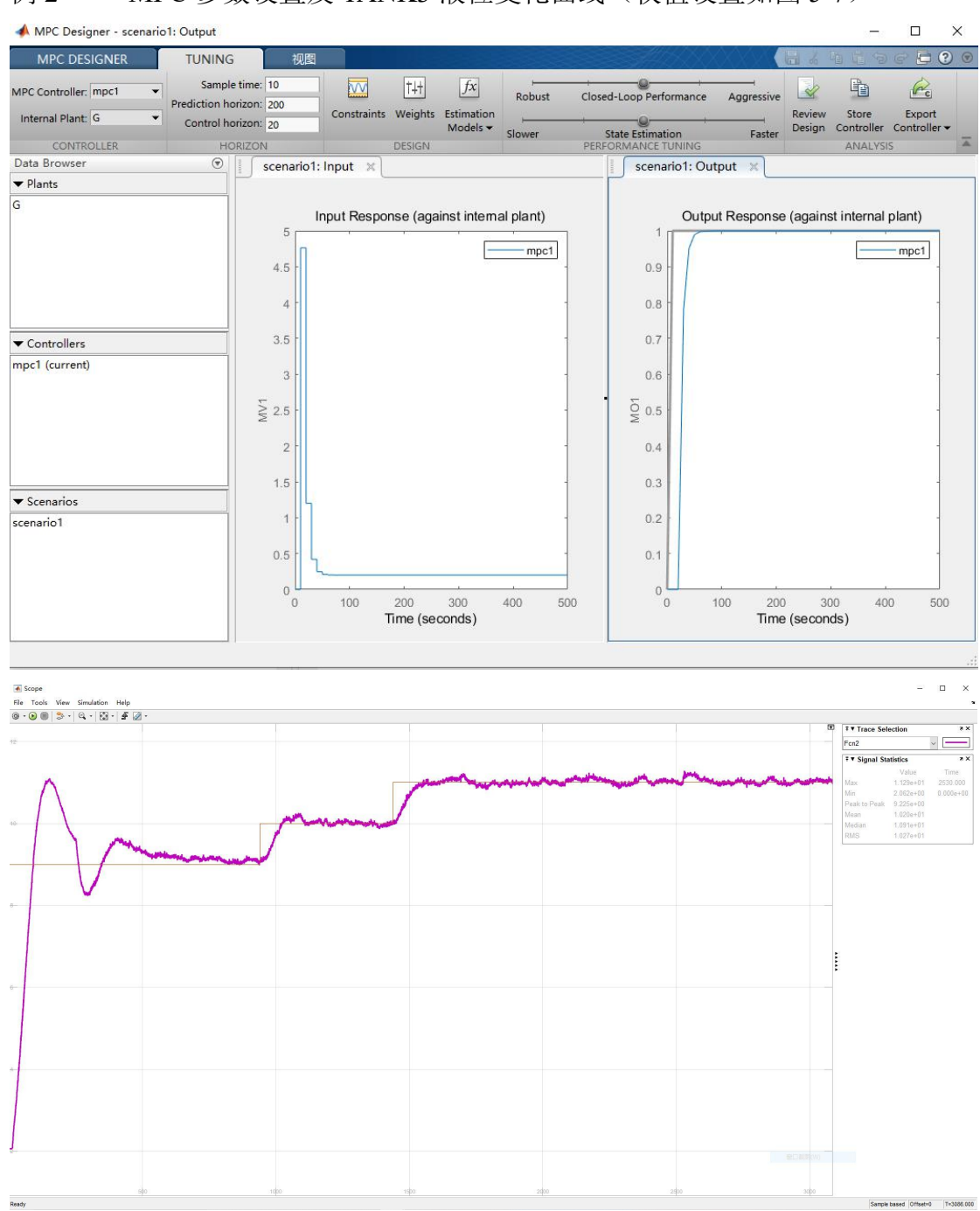

## 例 2 ——MPC 参数设置及 TANK3 液位变化曲线(权值设置如图 5-7)

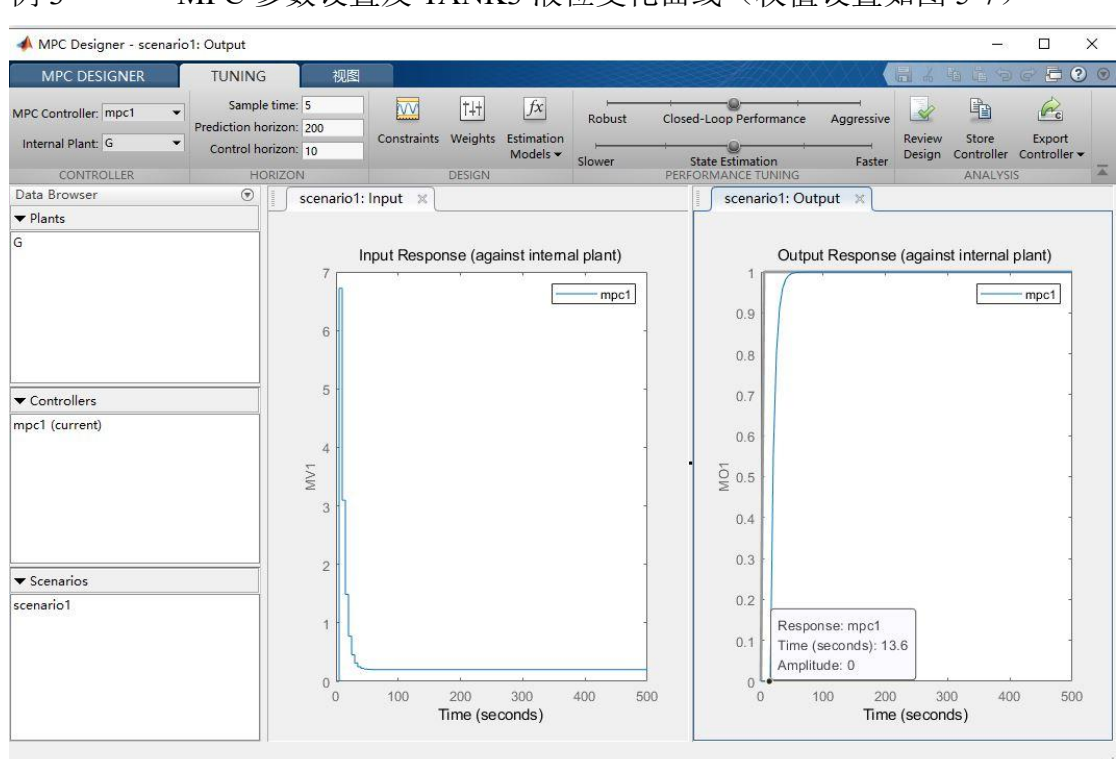

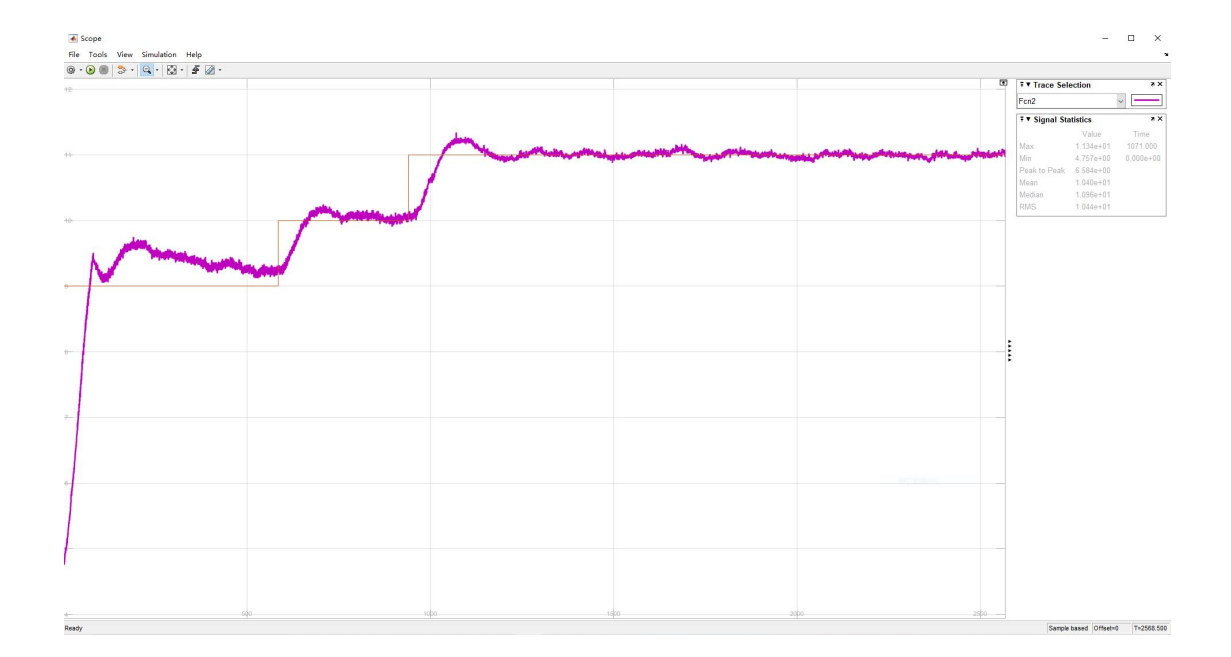

## 例 3 ——MPC 参数设置及 TANK3 液位变化曲线(权值设置如图 5-7)